## 5.1 Advance

Advance.hex

http://www.yahboom.net/xiazai/Tiny\_bit/5.Running%20with%20Tiny%20bit/Advance.hex

### 1.Preparation

1-1. The position of the motor on the robot car

#### Programming method:

**Mode 1 online programming:** First, we need to connect the micro:bit to the computer by USB cable. The computer will pop up a USB flash drive and click on the URL in the USB flash drive: <a href="http://microbit.org/">http://microbit.org/</a> to enter the programming interface. Add the Yahboom package: <a href="https://github.com/lzty634158/Tiny-bit">http://microbit.org/</a> to program.

**Mode 2 offline programming:** We need to open the offline programming software. After the installation is complete, enter the programming interface, click [New Project], add Yahboom package: https://github.com/lzty634158/Tiny-bit, you can program.

As shown in the figure below, the red arrow points to the Tiny-bit motor.

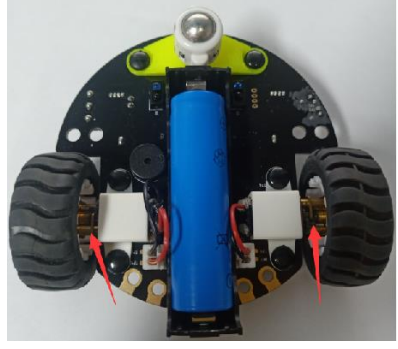

### 2.Learning goal

2-1.Learn how to use control motor graphically program building blocks

2-2.In this lesson, we will make robot car advance.

### 3.Search for block

The following is the location of the building blocks required for this programming.

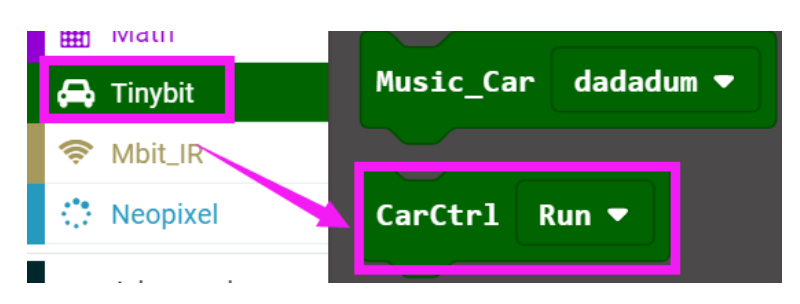

4.Combine block

The summary program is shown below:

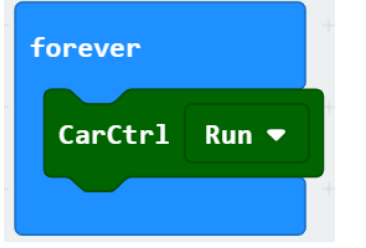

# 5.Experimental phenomena

After the program is downloaded, we can see that the robot car will advance.